## 使用USB更新固件方法

1. 选择对应(USB或串口)的烧录工具并打开,并载入需要下载的固件,如下图:

| odt_usb_earphone_v0.4.1                    |                                                             | ×             | <  |
|--------------------------------------------|-------------------------------------------------------------|---------------|----|
| 文件 配置 工具                                   |                                                             |               |    |
| 操作                                         |                                                             |               |    |
| 设备                                         |                                                             | 读取 🗌 自动进升级    |    |
| 应用数据                                       |                                                             |               |    |
| APP D:\SPV40\USB\dual_record_heaphone_for_ | lqof_w23\projects\dual_record_heaphone_for_lqof_w23\output\ | dual_rec 〜 载入 |    |
| ○ 仅升级CPU数据 Ο 升级整个APP                       |                                                             | 应用信息          |    |
| 信息                                         |                                                             |               |    |
|                                            |                                                             |               |    |
|                                            |                                                             |               |    |
|                                            |                                                             |               |    |
|                                            |                                                             |               |    |
|                                            |                                                             |               |    |
|                                            |                                                             |               |    |
|                                            |                                                             |               |    |
|                                            |                                                             |               |    |
|                                            |                                                             |               |    |
|                                            |                                                             |               |    |
|                                            |                                                             |               |    |
|                                            |                                                             |               |    |
|                                            |                                                             |               |    |
|                                            |                                                             | 100           | 96 |

2. 选择根据需要,勾选升级整个APP或者只升级CPU:

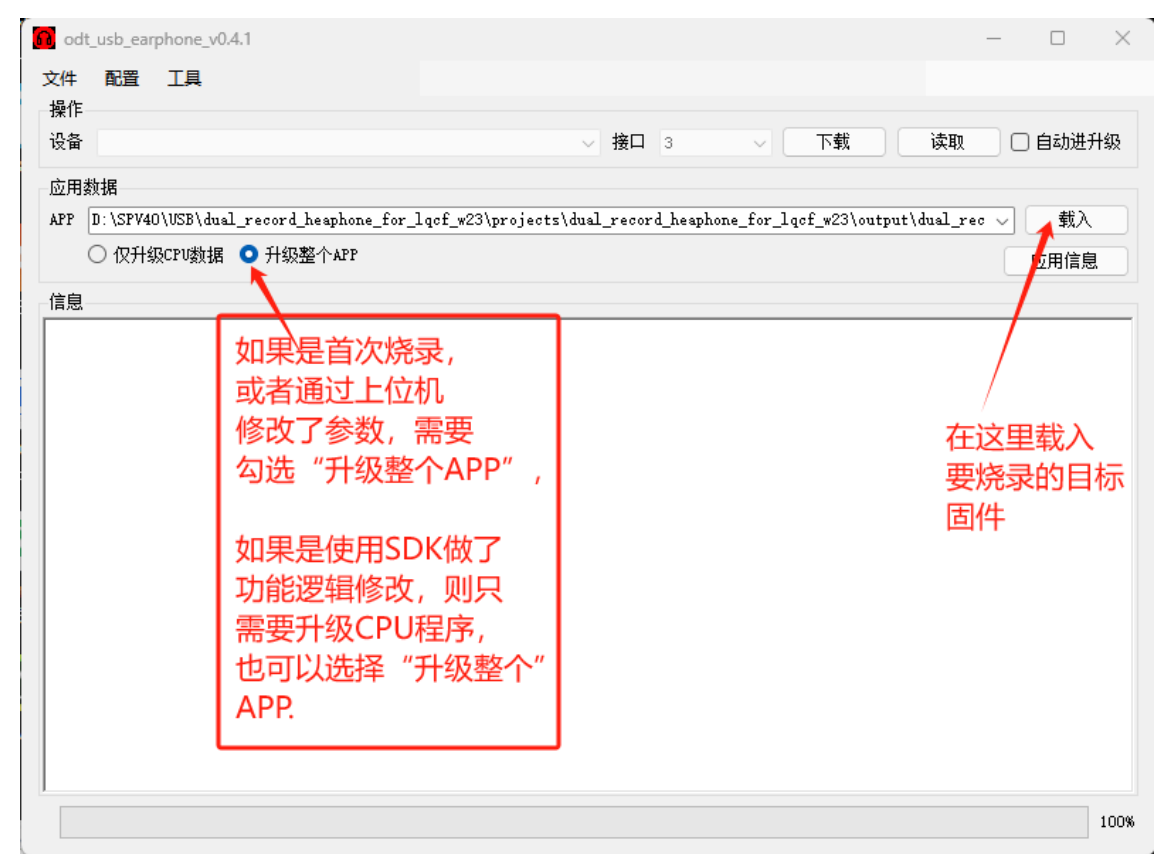

3. 按下ONOFF按键或者芯片ONOFF脚对GND短路,然后给芯片上电,进入烧录模式;

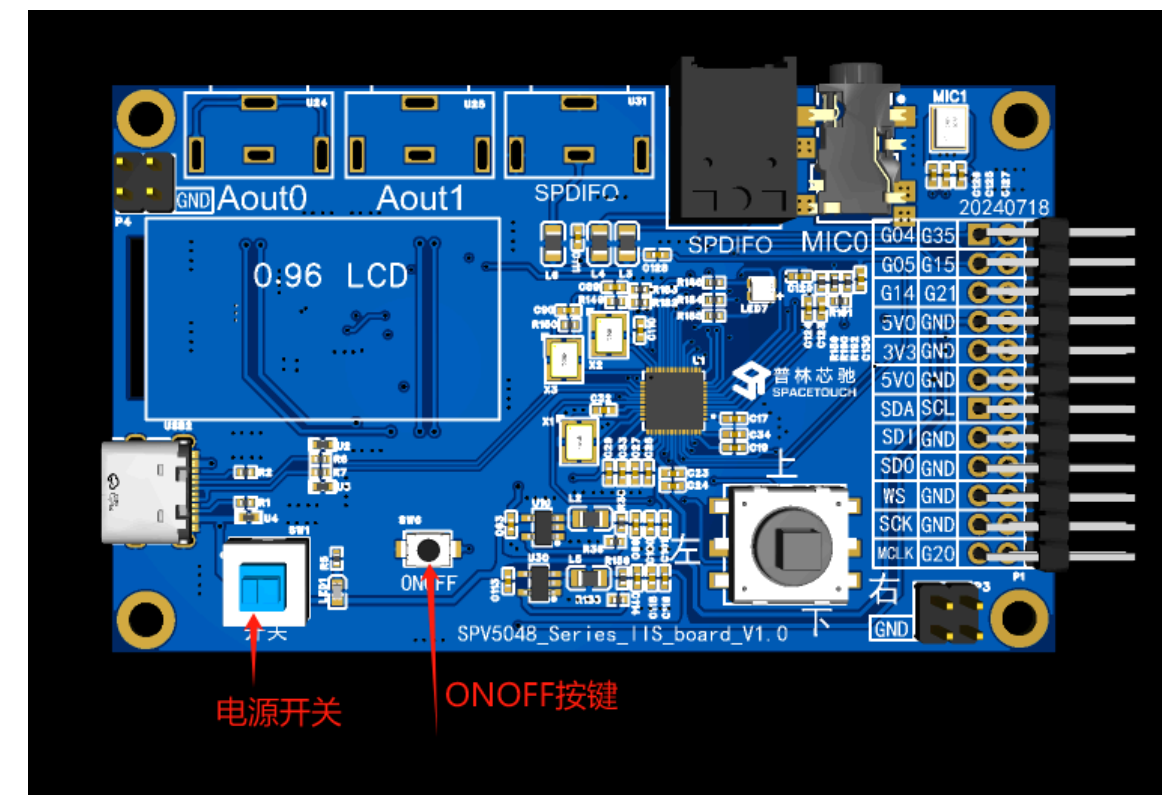

4. 松开ONOFF脚,点击**下载**按钮;

| odt_usb_earphone_v0.4.1                    |                                       |                      |                    | _             |       |
|--------------------------------------------|---------------------------------------|----------------------|--------------------|---------------|-------|
| 文件 配置 工具                                   |                                       |                      |                    |               |       |
| 操作                                         |                                       |                      |                    |               |       |
| 设备                                         | · · · · · · · · · · · · · · · · · · · | 接口 3                 | ✓ 下载               | 读取 🗌          | 自动进升级 |
| 应用数据                                       |                                       |                      | 1                  |               |       |
| APP D:\SPV40\gerrit\spv40_bare_release\spv | 40-bare\project\sp2cv                 | /3_demo_for_a2a_ai_« | aec_v1.0\output\s; | p2cw3_demo_ 🗸 | 载入    |
| ◯ 仅升级CPU数据 O 升级整个APP                       |                                       |                      |                    |               | 应用信息  |
| 信息                                         |                                       |                      |                    |               |       |
| [24-08-01 15:02:38]:连接设备                   |                                       |                      |                    |               |       |
| [24-08-01 15:02:39]:芯片已有固件编译时间: J          | n 28 2024 10:07:48                    |                      | 点下载,氧              | 等待烧录完         | 成     |
| [24-08-01 15:02:39]:下载flash应用程序            |                                       |                      |                    |               |       |
| [24-08-01 15:02:39]:卜载 CPU 数据              |                                       |                      |                    |               |       |
| [24-08-01 15:02:41]:下载 MOD 数据              |                                       |                      |                    |               |       |
| [24-06-01 15:02:41]: 下载 PBK 数据             |                                       |                      |                    |               |       |
| [24-06-01 15:02:46]:下戦 1X1 数据              |                                       |                      |                    |               |       |
| [24-06-01 15:02:46]:运行应用                   |                                       |                      |                    |               |       |
| [24-00-01 15:02:46]: 下戰結果:                 |                                       |                      |                    |               |       |
|                                            |                                       |                      |                    |               |       |
|                                            |                                       |                      |                    |               |       |
|                                            |                                       |                      |                    |               |       |
|                                            |                                       |                      |                    |               |       |
|                                            |                                       |                      |                    |               |       |
|                                            |                                       |                      |                    |               |       |
|                                            |                                       |                      |                    |               |       |
|                                            |                                       |                      |                    |               |       |
|                                            |                                       |                      |                    |               |       |
|                                            |                                       |                      |                    |               |       |
| 1                                          |                                       |                      |                    |               |       |
|                                            |                                       |                      |                    |               | 100   |

## 使用串口更新固件方法

## 常见问题列表:

1.芯片正常上电后,DVDD脚应该输出1.2V,如果该脚没有1.2V,注意是否芯片焊接问题或者PCB绘制异常;

2.ONOFF脚悬空情况下,大约为2.5V-3.3V,如果ONOFF对地短路或者通电为0V,则无法正常烧录;

3.芯片掉电后,串口pin脚接的USB转TTL模块或者其他设备也应该掉电,否则会通过GPIO给芯片灌电,导致芯片上下电异常,无法进入烧录模式;

4.烧录到一半失败,请检查或更换USB线,如果是使用串口烧录,在上位机工具【配置】->【下载参数配 置】->【串口下载】里面将波特率调低再试;

| ¥<br>数 | 下载配置             | C |
|--------|------------------|---|
|        | 通用 串口下载 USB下载 其他 |   |
| ō      | 波特率 1000000 ~    | ľ |
| 4      | SPL波特率 1000000 ~ | l |
| 4      |                  | l |
| 4      |                  |   |
| 5<br>5 |                  |   |
| 8<br>8 |                  |   |
| 0      |                  | l |
| 1      | 确定 取消            |   |